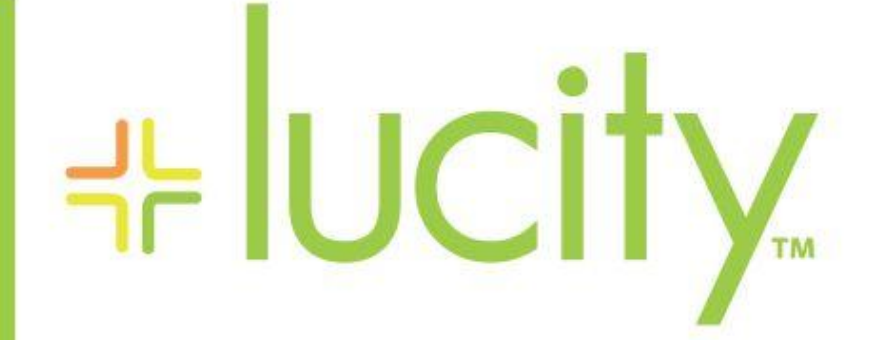

## TRAINING GUIDE

# Lucity Plant

러는 러는 러는 러는

# Lucity Plant Module

The Lucity Plant Module is designed to track Water, Sewer and Electric Utility Plants.

## Contents

| Plant Mod  | lule                                               | 2 |
|------------|----------------------------------------------------|---|
| Plant      | t Inventory                                        | 2 |
| Plant      | t Process Definition                               | 2 |
| Equi       | pment Component Library                            | 2 |
| Equip      | pment Threshold Library for Performance Monitoring | 2 |
| Plant Scer | nario                                              | 3 |
| Plant      | t                                                  | 3 |
| Plant      | t Process Scenario                                 | 6 |
| Equip      | pment Component Library Scenario                   | 7 |
| Equi       | pment Threshold Library Scenario 1                 | 0 |

# Plant Module

The Plant Module provides the following features and functions, as an extension of the Existing equipment Module:

- Plant Inventory
- Plant Process Definitions
- Equipment Inventory and Hierarchy
- Equipment Component Library
- Equipment Performance Monitoring

#### **Plant Inventory**

The Plant inventory enables tracking of overall Plant location, types and general information

- General description of the Plant and location
- Plant Type
- Contact details for supervisor
- Address
- Plant Processes
- Work History
- Utility Pipes in/out

#### **Plant Process Definition**

Each plant has the capability to have custom plant processes defined for each inventory item making it easy to look into a process and associated equipment.

- Sequential Process
- Equipment associations & hierarchy within each process definition

#### Equipment Component Library

The Equipment Module now has the capability to define a component library of user defined attributes. These attributes can be loaded as a template to new equipment items. This enables unlimited attribute definitions to be associated and tracked to equipment rather than customizing the equipment forms.

#### Equipment Threshold Library for Performance Monitoring

The Plant Module has the capability to monitor equipment units by several criteria, using an equipment threshold setting to track performance. Each equipment unit can have an upper and lower limit of performance data that can be entered via inspection records.

- Define Threshold Items (Temperature, RPM's, etc.)
- Define Upper and Lower Limits
- Threshold values assigned and associated to equipment inspection form fields.
- Notifications based on inspections outside defined threshold.
- Default thresholds can be set on the Asset record in the Inventory so that they are automatically loaded onto the Inspection.

#### Plant Asset Tree for Dashboard Views

Plants and their associated processes can be displayed in the Dashboard .using the Asset Tree feature.

| Plant Processes                       | 📑 🚭 🕄 |
|---------------------------------------|-------|
| Plant (3)                             |       |
| > HYDROELEC                           |       |
| ▲ WTP                                 |       |
| <ul> <li>Plant Process (6)</li> </ul> |       |
| Coagulation - Coagulation             |       |
| <ul> <li>Equipment (3)</li> </ul>     |       |
| 01-WTP-Intake Facility                |       |
| 01-WTP-Screen Chamber Facility        |       |
| Clairifier-004                        |       |
| Flocculation - Flocculation           |       |
| Sedi - Sedimentation                  |       |
| Filtration-S - Filtration-Sand        |       |
| > Disinfection - Disinfection         |       |
| Storage - Storage                     |       |
| > WWTP                                |       |

## Plant Scenario

#### Plant

The Plant Module is now integrated within the existing Lucity Equipment Module menu. Click Plant/Equip and select "Plant"

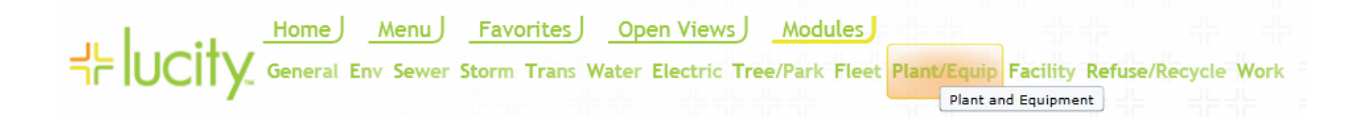

1. Select "Plant" and you will have a listing of existing Plant records.

| Ļ | =  ı    | U        | city      | Home Menu<br>Plant X      | Favorites             | Open Vi  | ews Moo         | lules       |                     |         |                    |             | Jarrod      |
|---|---------|----------|-----------|---------------------------|-----------------------|----------|-----------------|-------------|---------------------|---------|--------------------|-------------|-------------|
| Z | Plant 🖻 |          |           |                           |                       |          |                 |             |                     |         |                    |             |             |
|   | 1       | <b>(</b> | - 🌴- 🤞    | 👂 🏹 🏚 🛒                   | h 📀 🗟 🚦               |          |                 | Plant       | ×-                  |         | 10 💌               |             |             |
|   |         |          | Plant ID  | Plant Name                | Operating Status Text | Use Text | Property ID Tag | Building No | Street Post Bldg No | Address | Street Prefix Type | Street Name | Street Type |
| - | r<br>r  | 9        | HYDROELEC | City Hydro-Electric Plant | Active                |          | 30421921        | 2154        |                     | E       |                    | ARABIAN     | DR          |
| • | 6       | 9        | WTP       | City Water Treatment      | Active                |          | 30421923        | 2168        |                     | E       |                    | ARABIAN     | DR          |
|   | · ·     | 9        | WWTP      | City Wastewater Treatment | Active                |          | 30426646        | 13721       |                     | s       |                    | 155TH       | ST          |
|   |         |          |           |                           |                       |          |                 |             |                     |         |                    |             |             |

2. Click the "Plus" icon button to view Plant details like Processes, Work History, Pipes in/out, Service Requests etc..

| ╬<br> } | ucity       | Home Menu<br>Plant X                              | Favorites (                   | Open Vi                                                  | ews Moo                   | lules )              |                                    |               |                         |                        | Jarrod         |
|---------|-------------|---------------------------------------------------|-------------------------------|----------------------------------------------------------|---------------------------|----------------------|------------------------------------|---------------|-------------------------|------------------------|----------------|
|         | Plant ID    | Plant Name                                        | Operating Status Text         | Plant X- Property ID Tag Building No Street Post Bidg No |                           |                      | 10 *<br>Address Street Prefix Type |               | Street Name Street Type |                        |                |
| ÷       | HYDROELEC   | City Hydro-Electric Plant                         | Active                        |                                                          | 30421921                  | 2154                 |                                    | E             |                         | ARABIAN                | DR             |
|         | Plant Proce | City Water Treatment<br>esses (6) Sewer Pipes (0) | Active<br>Work Orders (0) Wor | 'k Request                                               | 30421923<br>s (0) PM/Work | 2168<br>Template (0) | Water Pipes (2)                    | E<br>Conduits | (0) Raw Pipes (0)       | ARABIAN<br>Recycled Pi | DR<br>ipes (0) |

3. Click "Plant Process" to view Process Data and sequences.

| <b>—</b> P | W           | /TP                                 | Ci | ity Wate | er Tre     | atment        | Activ               | e            | :               | 3042            | 1923     | 2168 |               | E        |           |  | ARABIAN | DR |
|------------|-------------|-------------------------------------|----|----------|------------|---------------|---------------------|--------------|-----------------|-----------------|----------|------|---------------|----------|-----------|--|---------|----|
|            | 1           | Plant Processes (6) Sewer Pipes (0) |    | Work     | Orders (0) | Work Requests | (0)                 | PM/Work      | Femplate (0)    | Water Pipes (2) | Conduits | (0)  | Raw Pipes (0) | Recycled | Pipes (0) |  |         |    |
|            | 👌 🏚 📑 🚭 🐼 🖬 |                                     | ×  |          |            | Pla           | Plant Processes 淤 🗸 |              | 10 🔻            |                 | •        |      |               |          |           |  |         |    |
|            |             |                                     |    | Plant R  | lec #      | Process Sequ  | Jence               | Process      | Process Text    |                 |          |      |               |          |           |  |         |    |
|            |             | Į                                   | ð  |          | 2          |               | 1                   | Coagulation  | Coagulation     |                 |          |      |               |          |           |  |         |    |
|            | l           | I                                   | 2  |          | 2          |               | 2                   | Flocculation | Flocculation    |                 |          |      |               |          |           |  |         |    |
|            | l           | - 1                                 | P  |          | 2          |               | 3                   | Sedi         | Sedimentation   |                 |          |      |               |          |           |  |         |    |
|            | l           | I                                   | 2  |          | 2          |               | 4                   | Filtration-S | Filtration-Sand |                 |          |      |               |          |           |  |         |    |
|            |             | - 1                                 | 2  |          | 2          |               | 5                   | Disinfection | Disinfection    |                 |          |      |               |          |           |  |         |    |
|            |             | I                                   | 2  |          | 2          |               | 6                   | Storage      | Storage         |                 |          |      |               |          |           |  |         |    |

Notes:\_\_\_\_\_

4. Click the folder button to open the plant form and view detailed information about the plant.

| 🧉 http://jarrodge | erbaud/?PID=1629&isEdit=true&isChild=1                                                                                                    | alse&RID=2&MID=2441&refreshKey=Refresh_P162 - Windows Interne | t Explorer |
|-------------------|----------------------------------------------------------------------------------------------------|---------------------------------------------------------------|------------|
| ┥┝╺               | Plant Form                                                                                                    |                                                               |            |
|                   | Plant ID*<br>WTP<br>Operating Status                                                                                                    | Plant Name Plant Rec #<br>City Water Treatment 2<br>Use       |            |
|                   | 1 Active       Property ID Tag       30421923                                                                                                    | Building No Street Name 2168 E ARABIAN DR                     |            |
| ☯                 | Lee Kee                                                                                                    | Attributes                                                    |            |
| 8                 | 2168 E Arabian Way                                                                                                    |                                                               |            |
| -                 | Type<br>2 Water Treatment Plant                                                                                                    |                                                               |            |
|                   | Plant Supervisor<br>Jarrod Gerbaud                                                                                                    | Area                                                          |            |
|                   | District                                                                                                    | Acquisition 3/3/2009                                          |            |
|                   | Region                                                                                                    | Sold                                                          |            |
|                   | Owner and a second second seco | Date Opened<br>[3/3/2014                                      |            |
|                   | Address 1                                                                                                    |                                                               |            |

Notes:\_\_\_\_\_

#### **Plant Process Scenario**

1. Open Plant Process Menu

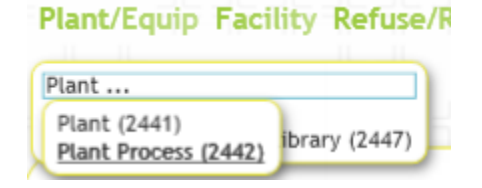

2. Click the add button

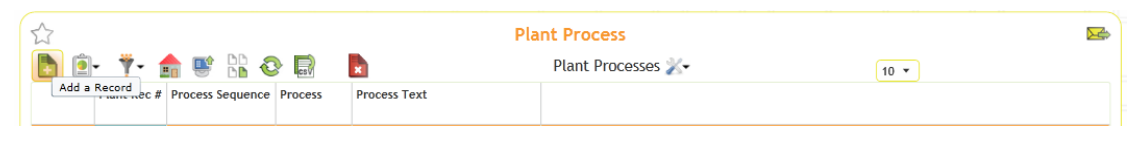

3. Fill in Process data you wish to define, along with any custom information to go along with the process definition and then click "Save". Create as many processes as you wish. These are then associated to the Plant record you want the process to live within.

| http://jarrodgerbaud/?PID=115 | 9&isEdit=true&isChild=false&RID=9&MID=2442&refreshKe | ey=Refresh_P115 - Windows Internet Explorer |   |
|-------------------------------|------------------------------------------------------|---------------------------------------------|---|
| 11                            |                                                      |                                             | ^ |
|                               | ess Form                                             |                                             |   |
|                               |                                                      |                                             |   |
| Plant ID/Plant W              | ant Name*<br>TP City Water Treatment                 |                                             |   |
| Process Sec                   | uence* Process*                                      | _                                           |   |
|                               | b Storage Storage                                    | 雪                                           |   |
|                               | Custom 1                                             |                                             |   |
| User 1                        | User 11                                              | User 21                                     |   |
| User 2                        | User 12                                              | User 22                                     |   |
|                               | 留                                                    |                                             |   |
| User 3                        | User 13                                              | User 23                                     |   |
| User 4                        | User 14                                              | User 24                                     |   |
|                               | (四) (四) (四) (四) (四) (四) (四) (四) (四) (四)              |                                             |   |
| User 5                        | User 15                                              | User 25                                     |   |
| User 6                        | User 16                                              |                                             |   |

Notes:\_

### Equipment Component Library Scenario

1. Open The Equipment Component Library

|   | Plant/Equip Facility Refuse/Re     |
|---|------------------------------------|
|   | Plant                              |
|   | Equipment                          |
| 4 | Equipment (163)                    |
|   | Equipment Inspections (335)        |
| 5 | Equipment Readings (166)           |
|   | Equipment Component Library (2443) |

2. Click the "Add" button.

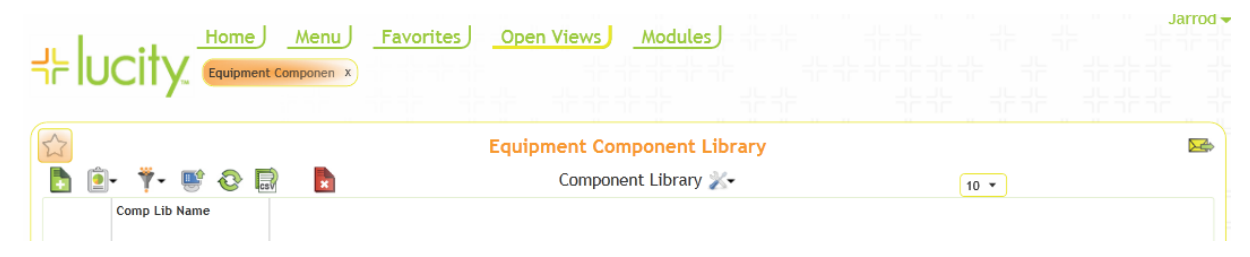

3. From the form, define your library. In this case we are defining a library of common components for a Clarifier. Then Click the "Save and Close" button.

| Attp://jarrod | gerbaud/?PID=1114&isEdit=true8   | kisChild=false&RID=1&MID=2      | 2443&refreshKey=Refresh_P111 - Wind |  |  |  |  |  |  |
|---------------|----------------------------------|---------------------------------|-------------------------------------|--|--|--|--|--|--|
| ۲L            | Equipment Component Library Form |                                 |                                     |  |  |  |  |  |  |
|               | Comp Lib Name*                   |                                 |                                     |  |  |  |  |  |  |
| - <b>-</b>    | Primary Clarifier Group 1        |                                 |                                     |  |  |  |  |  |  |
|               |                                  |                                 |                                     |  |  |  |  |  |  |
|               | Last Modified By<br>Lucity       | Last Modified Date<br>3/14/2014 | Last Modified Time<br>10:09 AM      |  |  |  |  |  |  |
| Q             |                                  |                                 |                                     |  |  |  |  |  |  |
| •             |                                  |                                 |                                     |  |  |  |  |  |  |
| -             |                                  |                                 |                                     |  |  |  |  |  |  |
|               |                                  |                                 |                                     |  |  |  |  |  |  |

4. From the Component, click the (Plus" icon and click once on the "Details" tab and "add" a new Record.

| <b>⊹lucity</b>       | Home Menu Favo | rites Open Views | Modules       |      | → Jarrod |
|----------------------|----------------|------------------|---------------|------|----------|
|                      |                | Equipment Comp   | onent Library |      |          |
| b 🖭 Ϋ 🖷              | 🔁 📄 📘          | Component        | t Library 📈   | 10 💌 |          |
| Comp Lib Name        | e              |                  |               |      |          |
| 📼 🧬 Primary Clarifie | er Group 2     |                  |               |      |          |
| Details (0)          | Details        |                  |               |      |          |
| 🖧 📂 Centrifugal Pun  | nps            |                  |               |      |          |
| 🕂 🖻 Primary Clarifie | er Group 1     |                  |               |      |          |

5. Add Component Types and Details and Click "Save". Continue adding components to the library.

| ᆉ | Equipment Component Library Details Form                                                              |
|---|----------------------------------------------------------------------------------------------------|
|   | Type SL-DIS Sludge Discharge Component* Model                                                         |
|   | Description Sludge Discharge CT 001 Manufacturer Year                                                 |
| õ | Spec Quantity                                                                                         |
| * |                                                                                                    |
|   | Last Modified By     Last Modified Date     Last Modified Time       Lucity     3/13/2014     2:45 PM |

6. Once complete, you can view the list of components in the library and then the Library can be used to load into an Equipment record.

|   | بران           | city          | Home         | J <u>Menu</u>     | Favorites         | Open Views Mo           | dules       |   |         |              | arrod <del>-</del> |
|---|----------------|---------------|--------------|-------------------|-------------------|-------------------------|-------------|---|---------|--------------|--------------------|
|   | יר וט          | CITY          | Equipmen     | nt Componen X     |                   |                         |             |   |         |              |                    |
|   | $\hat{\Sigma}$ |               |              |                   | Ec                | quipment Compon         | ent Library |   |         |              | 5                  |
|   | <b>b</b> 🖻     | - 🎁 🎚         | 0            | csv               |                   | Component Lil           | orary 📈     |   | 10 🔻    |              |                    |
|   |                | Comp Lib Na   | me           |                   |                   |                         |             |   |         |              |                    |
|   | - P            | Primary Clari | fier Group 1 |                   |                   |                         |             |   |         |              | •                  |
|   |                | Details (12)  | J            |                   |                   |                         |             |   |         |              |                    |
|   |                | 🛅 🧉           | 0            | csV 📘             |                   | Details 📈               |             | 1 | D 🔻 🛛 🕇 | of 2 GO > >> |                    |
|   |                |               | Туре         | Type Text         | Component Text    | Description             |             |   |         |              |                    |
|   |                | E             | SL-DIS       | Sludge Discharge  | Sludge Dischage 1 | Sludge Discharge CT 001 |             |   |         |              |                    |
|   |                | Ľ             | SKIMR        | Skimmer           | Sludge Rake 1     | Sludge Rake CT 001      |             |   |         |              |                    |
| = |                | Ĕ             | S-Rake       | Sludge Rake       | Sludge Rake 1     | Sludge Rake CT 001      |             |   |         |              |                    |
| - |                | Ĕ             | S-Outlet     | Scum Outlet       | Scum Outlet 1     | Scum Outlet CT 001      |             |   |         |              |                    |
|   |                | Ĕ             | S-BOX        | Scum Box          | Scum Box 1        | Scum Box CT 001         |             |   |         |              |                    |
| - |                | Ē             | S-Baffle     | Scum Baffle       | Scum Baffle 1     | Scum Baffle CT 001      |             |   |         |              |                    |
| - |                | Ĕ             | P-WALK       | Perimiter Walkway | Perimiter Walkway | Perimeter Walkway CT 00 |             |   |         |              |                    |
|   |                | r 🖻           | I-Well       | Inlet Well        | Inlet Well        | Inlet Well CT 001       |             |   |         |              | +                  |

Component Library within an Equipment record

| ⊰⊧ Ιu                         | city.                                                  | Home<br>Equipme | Menu       | Equip             | ment x       | n Views Mod            | ules)             |          |              |                |              |                   |          |                  |                  |               |                |                    | Jam               |
|-------------------------------|--------------------------------------------------------|-----------------|------------|-------------------|--------------|------------------------|-------------------|----------|--------------|----------------|--------------|-------------------|----------|------------------|------------------|---------------|----------------|--------------------|-------------------|
| $\overrightarrow{\ }$         | C Equipment B                                          |                 |            |                   |              |                        |                   |          |              |                |              |                   |          |                  |                  |               |                |                    |                   |
| 🛅 😥 🎕 👎 - 🥔 🖨 T 🚔 🚖 👺 🕌 🖥 😨 🛅 |                                                        |                 |            |                   |              |                        |                   |          |              |                | of 20 GO > > |                   |          |                  |                  |               |                |                    |                   |
|                               | Equipment ID                                           |                 | Equipment  | ID Text           | Equipment    | Type Text              | Manufacturer Text | Model    | Serial       | Number Ye      | ar D         | epartment Text    |          | iroup Text       | Area             | Location Desc | Installed Date | Received Date      | Replace Date Curr |
| + 🖻                           | 03-WTP-Lift St                                         | ation           | 03-WTP-Lov | v Lift Station    | Pump         |                        | Mitsubishi        | 4500-x   |              |                | v            | Water Quality Ass | urance S | creening Process |                  |               |                |                    |                   |
| - 🖻                           | 03-WWWTP-Pr                                            | imeClarif       | 03-WWTP-P  | rimary Clarifier  | Primary Cla  | ifier                  | CARSO             | A-20002  | 986948       | 8984120XU 19   | 99 V         | Wastewater Qual   | ity (    | larifier         |                  | NW Plant      | 3/19/1999      |                    | 3/27/2019 3.      |
|                               | Work Requests (1) Work Orders (3) PM/Work Template (2) |                 |            |                   |              | Equipment Parent       | t (1)             | Equi     | ipment Deper | ident (2       | Equipmer     | pment St          | atus (3) | Equipm           | ent Readings (1) | Equipment P   | arts (4)       | Equipment Fluids ( |                   |
|                               |                                                        |                 |            |                   |              |                        |                   |          | 4            |                |              |                   |          |                  |                  |               |                |                    |                   |
|                               |                                                        | Rec No          | Component  | Component Text    | Install Date | Description            | Manufacture       | r Text M | odel S       | Serial Number  | Year         | Status Text       | Quantity | General Comm     | ent              |               | 10 +           |                    | 012 00 7 77       |
|                               | 1                                                      | 12              | 12         | Sludge Dischage 1 | 3/11/1999    | Sludge Discharge CT 00 | II CARSO          | A        | -5400 7      | 736235237r-555 | i 1999       |                   |          |                  |                  |               |                |                    |                   |
|                               | r 🖻                                                    | 11              | 11         | Sludge Rake 1     | 5/21/2014    | Sludge Rake CT 001     | CASE              | 4        | 5E 0         | 579797987      | 1999         |                   | 4.00     |                  |                  |               |                |                    |                   |
|                               | 6                                                      | 9               | 9          | Scum Outlet 1     |              | Scum Outlet CT 001     | ATLASCOPCO        | 3.       | 42-ER 9      | 986896896      | 1999         |                   | 1.00     |                  |                  |               |                |                    |                   |
|                               | 6                                                      | 8               | 8          | Scum Box 1        |              | Scum Box CT 001        | Kenworth          | 5        | 56-HG 8      | 39162489       | 1999         |                   | 1.00     |                  |                  |               |                |                    |                   |
|                               | 6                                                      | 7               | 7          | Scum Baffle 1     |              | Scum Baffle CT 001     | Bandit            | A        | 2000 8       | 376986986      | 1999         |                   | 1.00     |                  |                  |               |                |                    |                   |
|                               | P                                                      | 6               | 6          | Perimiter Walkway |              | Perimeter Walkway CT   | 001               |          |              |                |              |                   |          |                  |                  |               |                |                    |                   |

Notes:\_\_\_\_\_

### Equipment Threshold Library Scenario

1. Open The Equipment Threshold Library

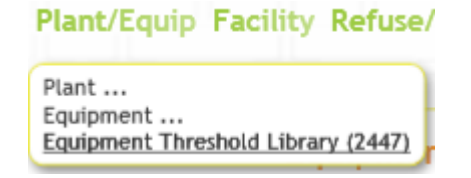

2. Click the "Add" Button.

|                      | Favorites Open Views | <u>Modules</u> |                                                   |
|----------------------|----------------------|----------------|---------------------------------------------------|
| Add a Record Id Name |                      | Ec             | uipment Threshold Library<br>Threshold Library 🔏- |
| 유 PM's               |                      |                |                                                   |
| Temperature          |                      |                |                                                   |

3. Enter the monitoring type and click "Save & Close".

| ᅷ          | Equipment Threshold Library Form |               |                    |  |  |  |  |  |
|------------|----------------------------------|---------------|--------------------|--|--|--|--|--|
|            | Threshold Name*<br>Vibration     |               | ×                  |  |  |  |  |  |
|            | Last Mod By                      | Last Mod Date | Last Modified Time |  |  |  |  |  |
| <b>(3)</b> |                                  |               |                    |  |  |  |  |  |

4. From the Library, click on "Details" and Add a new record. This record defines upper and lower limits of performance monitoring as well as links that to your selected Equipment Inspection field. This field will then be used for data entry in Equipment Inspections. It will also associate to a Lucity Notification to trigger notifications if equipment inspection shows it operating outside normal parameters.

| A                                                          | Equipment Threshold Library |
|------------------------------------------------------------|-----------------------------|
| 🖻 🖭 🔻 🐨 😳 🔜  📘                                             | Threshold Library 📈         |
| Threshold Name                                             |                             |
| 🕂 😁 RPMS                                                   |                             |
| 👝 🍙 Vibration                                              |                             |
| Details (1)                                                |                             |
|                                                            | Details 淤                   |
| Add a Record Field Low High                                |                             |
| Vibration         EI_COND22         0.0000         25.0000 |                             |
|                                                            |                             |
|                                                            |                             |
| 🐈 📂 Temperature                                            |                             |

Example: Vibration Details Upper/Lower limits and Field/Notification association

| ᆉ | Equipment Threshold Library Details Form                                                            |                           |                               |  |  |  |  |  |  |
|---|----------------------------------------------------------------------------------------------------|---------------------------|-------------------------------|--|--|--|--|--|--|
|   | Name*<br>Vibration<br>Field*<br>EI_COND22<br>Low<br>0.0000<br>High<br>25.0000<br>Notification Label | <b>個</b>                  |                               |  |  |  |  |  |  |
|   | Last Mod By<br>Lucity                                                                               | Last Mod Date<br>3/3/2014 | Last Modified Time<br>2:16 PM |  |  |  |  |  |  |

Notes:\_\_\_\_\_

Equipment Inspection requires Form editor to customize for to match Threshold Performance Monitoring topic as seen below:

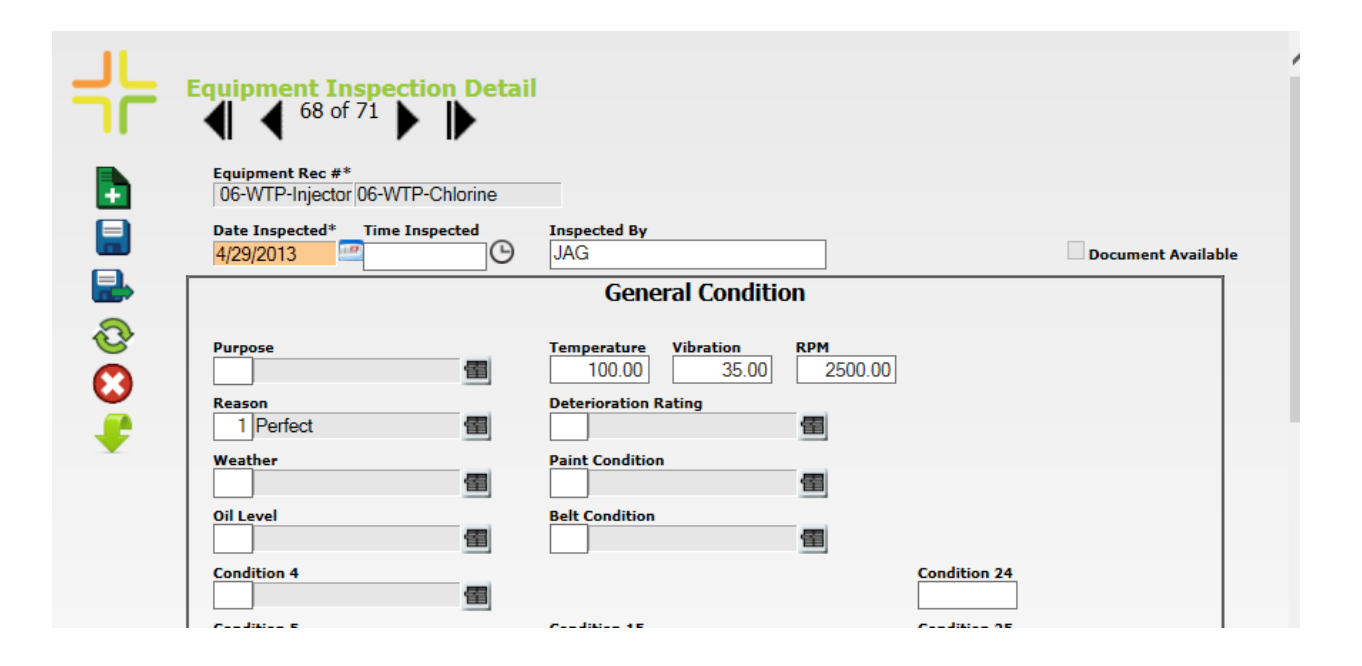

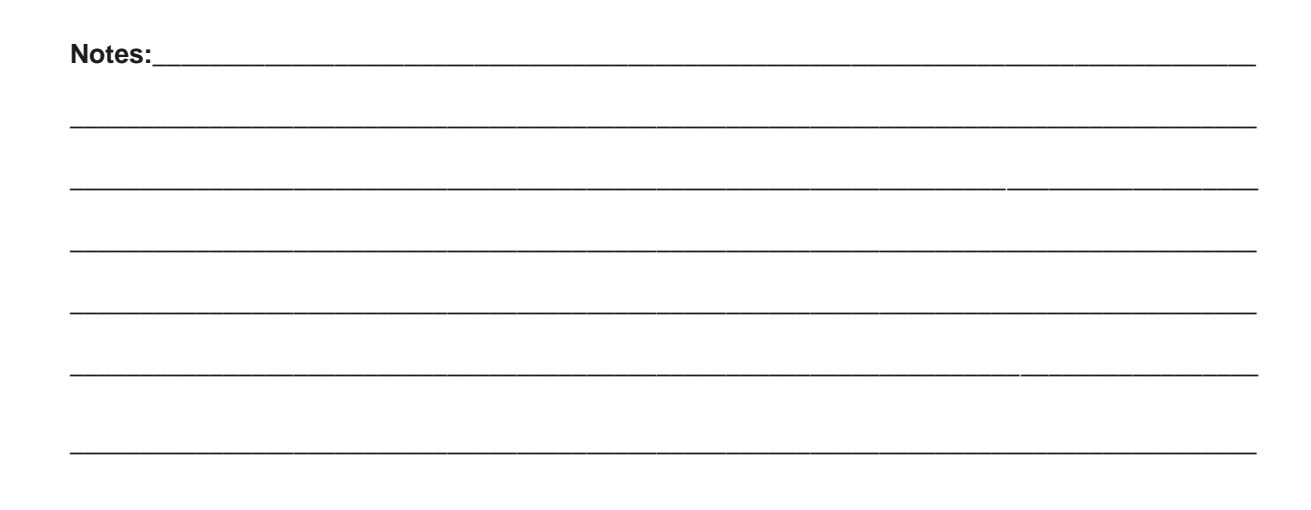